## Training Material for Additional Enquire FHL Log ("Before" and "After") Function

## Introduction:

For faster and clearer communication of errors relating to FHL submitted by agents, a new "**Enquire FHL Log**" function is now available for registered users. The function allows agents to review the image of their FHL "Before" and "After" correction by AAT. This allows agents to have a clearer understanding of errors or omissions within the FHL submitted, speeding-up the education process of what constitutes accurate and complete FHL, and reducing the cost related to amending incorrect/incomplete FHL.

## Screen Flow for Additional Enquire FHL Log ("Before" and "After") function:

1) Select "Enquire House Manifest" under column header "House Manf.".

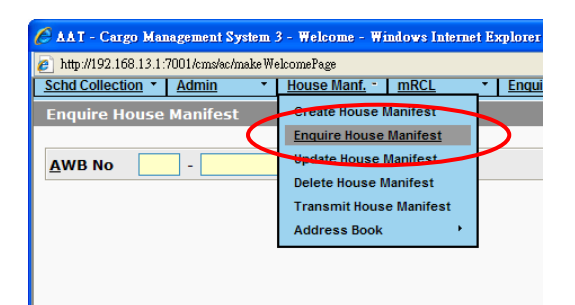

2) User may enter the AWB No. and the list of related HAWB No. would be displayed for selection. User may view the "Before" and "After" image by clicking on the icon under the column "Enquiry FHL Log".

| C AAT | <mark>- Cargo Manageme</mark><br>//192.168.13.1:7001/cm<br><u>Collection</u> * <u>Adm</u> i | nt System 3 - Welc<br>1s/ac/makeWelcomePag<br>in • <u>House</u> | ome - Windows<br>8<br><u>Manf. *   mRCl</u> | Internet | Explorer | <u>iry</u> • | Truck Info        | ▼ <u>Misc</u> | * <u>m</u> i | <u>JLD • [</u>               | Loqout             |                         |  |
|-------|---------------------------------------------------------------------------------------------|-----------------------------------------------------------------|---------------------------------------------|----------|----------|--------------|-------------------|---------------|--------------|------------------------------|--------------------|-------------------------|--|
| Enqu  | Enquire House Manifest                                                                      |                                                                 |                                             |          |          |              |                   |               |              |                              |                    |                         |  |
| AWE   | AWB No 618 - 17364827 (Dummy AWB) (Q)uery (R)eset C(I)ose                                   |                                                                 |                                             |          |          |              |                   |               |              |                              |                    |                         |  |
| SNo   | AWB No                                                                                      | HAWB No                                                         | Commodity                                   | Orig     | Dest     | Pcs          | Costraint<br>Code | Wt            | Source       | Cargo<br>Agent/AA<br>User ID | Enquiry<br>FHL Log | Submission<br>Date/Time |  |
| 1     | 618-17364827                                                                                | H00001A                                                         | BOOKS                                       | HKG      | SIN      | 10           |                   | 100.0         | AIMS         | QQ                           | ľ                  | 8MAR11<br>6:57:58       |  |
| 2     | 618-17364827                                                                                | H00001B                                                         | MAC BOOK                                    | HKG      | SIN      | 10           |                   | 100.0         | AIMS         | QQ                           | È                  | 8MAR11<br>7:00:33       |  |
|       |                                                                                             |                                                                 |                                             |          |          |              |                   |               |              |                              |                    | J                       |  |
|       |                                                                                             |                                                                 |                                             |          |          |              |                   |               |              |                              |                    |                         |  |

| 🖉 AAT - Cargo Manage                                                                                                    | ment System 3 - Welcome                                                                                                    | e - Windows Internet E                                          | xplorer                                       |                                                        |                                                                      |                                                                                                    |                  |      | <u></u> |              |
|----------------------------------------------------------------------------------------------------|----------------------------------------------------------------------------------------------------|-----------------------------------------------------------------|-----------------------------------------------|--------------------------------------------------------|----------------------------------------------------------------------|----------------------------------------------------------------------------------------------------|------------------|------|---------|--------------|
| http://192.168.13.1:7001           Schd Collection         Ad                                                                                                    | l/cms/ac/makeWelcomePage<br>dmin • House Ma                                                                                                    | Inf. • <u>mRCL</u> •                                            | Enquiry                                       | Truck Info                                             | • <u>Misc</u> •                                                      | mULD                                                                                                    | • Logout         |      | E       |              |
| FHL Log Enquire                                                                                                    |                                                                                                    |                                                                 |                                               |                                                        |                                                                      |                                                                                                    |                  |      |         |              |
| - FHL Log Enguire A                                                                                                    | After Image                                                                                                    |                                                                 |                                               |                                                        |                                                                      |                                                                                                    |                  |      |         |              |
| AWB No 61                                                                                                    | 8-17364827                                                                                                    | HAWB No                                                         | H00001A                                       |                                                        | Cont BOOKS                                                           |                                                                                                    |                  |      |         | After Image  |
| SPL Code                                                                                                    | /100.0                                                                                                    | Orig/Dest                                                       | HKG/SIN                                       |                                                        | Cont BOOKS                                                           |                                                                                                    |                  |      |         |              |
| - Shipper and Consi                                                                                                    | ignee Information —                                                                                                    |                                                                 |                                               |                                                        |                                                                      |                                                                                                    |                  |      |         |              |
| Shipper Informati<br>Name                                                                                                    | 35 ALUMINIUN                                                                                                    | M SYSTEM DESIGN                                                 |                                               | Consignee<br>Name                                      | Information<br>AMEN                                                  | DMENT 0                                                                                                    | 01               |      |         |              |
| Addr                                                                                                    | xxx                                                                                                    |                                                                 |                                               | Addr                                                   | AMEN                                                                 | DED ADD                                                                                                    | 001              |      |         |              |
|                                                                                                    | XXX                                                                                                    |                                                                 |                                               |                                                        |                                                                      |                                                                                                    |                  |      |         |              |
|                                                                                                    | xxx                                                                                                    |                                                                 |                                               |                                                        |                                                                      |                                                                                                    |                  |      |         |              |
| City                                                                                                    | XXX                                                                                                    | State                                                           |                                               | City                                                   | нк                                                                   |                                                                                                    | State            |      |         |              |
| Ctry Cod <u>e</u>                                                                                                    | SG                                                                                                    | Postal Cod                                                      | le                                            | Ctry Cod <u>e</u>                                      | НК                                                                   |                                                                                                    | Posta <u>l</u> ( | Code |         |              |
| Contact ID/No                                                                                                    |                                                                                                    |                                                                 |                                               | Contact ID                                             | /No                                                                  |                                                                                                    |                  |      |         |              |
| <ul> <li>Notify Party</li> <li>Name</li> </ul>                                                                                                    |                                                                                                    |                                                                 |                                               |                                                        |                                                                      |                                                                                                    |                  |      |         |              |
| Addr                                                                                                    |                                                                                                    |                                                                 |                                               |                                                        |                                                                      |                                                                                                    |                  |      |         |              |
|                                                                                                    |                                                                                                    |                                                                 |                                               |                                                        |                                                                      |                                                                                                    |                  |      |         |              |
|                                                                                                    |                                                                                                    |                                                                 |                                               |                                                        |                                                                      |                                                                                                    |                  |      |         |              |
| City.                                                                                                    |                                                                                                    |                                                                 |                                               |                                                        |                                                                      |                                                                                                    |                  |      |         |              |
| Ctry Code                                                                                                    | F                                                                                                    | Postal Code                                                     |                                               |                                                        |                                                                      |                                                                                                    |                  |      |         |              |
| Contact ID/No                                                                                                    |                                                                                                    |                                                                 |                                               |                                                        |                                                                      |                                                                                                    |                  |      |         |              |
| - License                                                                                                    |                                                                                                    |                                                                 |                                               |                                                        |                                                                      |                                                                                                    |                  |      |         |              |
| - Permit                                                                                                    |                                                                                                    |                                                                 |                                               |                                                        |                                                                      |                                                                                                    |                  |      |         |              |
| - Charges                                                                                                    |                                                                                                    | 144 / 14. 1 C                                                   | hra o                                         |                                                        | 04.0                                                                 | hra -                                                                                                    | D                |      |         |              |
| Curr Code<br>Decl Val(Carr)                                                                                                    | NVD                                                                                                    | Wt/Val C<br>Decl Val                                            | nrg ₽<br>Ctm) N                               | CV                                                     | Oth Cl<br>Insur                                                      | nrg ⊦<br>Amt >                                                                                                    | xxx              |      |         |              |
| Remark                                                                                                    |                                                                                                    | -                                                               |                                               |                                                        |                                                                      |                                                                                                    |                  |      |         |              |
| Free Text Desc                                                                                                    |                                                                                                    |                                                                 |                                               |                                                        |                                                                      |                                                                                                    |                  |      |         |              |
|                                                                                                    |                                                                                                    |                                                                 |                                               |                                                        |                                                                      |                                                                                                    |                  |      |         |              |
|                                                                                                    |                                                                                                    |                                                                 |                                               |                                                        |                                                                      |                                                                                                    |                  |      |         |              |
| - Other Customs Inf                                                                                                    | formation                                                                                                    |                                                                 |                                               |                                                        |                                                                      |                                                                                                    |                  |      |         |              |
|                                                                                                    |                                                                                                    |                                                                 |                                               |                                                        |                                                                      |                                                                                                    |                  |      |         |              |
| Information Ident                                                                                                    | tifier<br>tion Identifier                                                                                                    |                                                                 |                                               |                                                        |                                                                      |                                                                                                    |                  |      |         |              |
| Information Ident<br>Customs Informa<br>Supplementary C                                                                                                    | tifier<br>Ition Identifier<br>Sustoms                                                                                                    |                                                                 |                                               |                                                        |                                                                      |                                                                                                    |                  |      |         |              |
| Information Ident<br>Customs Informa<br>Supplementary Co<br>Information<br>ISO Country Code                                                                                                    | tifier<br>ation Identifier<br>customs<br>e                                                                                                    |                                                                 |                                               |                                                        |                                                                      |                                                                                                    |                  |      |         |              |
| Information Ident<br>Customs Informa<br>Supplementary Co<br>Information<br>ISO Country Code<br>- FHL Log Enquire B                                                                                                    | tifier<br>htion Identifier<br>customs<br>e<br>Before Image                                                                                                    |                                                                 |                                               |                                                        |                                                                      |                                                                                                    |                  |      |         | <b></b>      |
| Information Ident<br>Customs Informa<br>Supplementary Cl<br>Information<br>ISO Country Code<br>FHL Log Enquire B<br>AWB No 618<br>HAWB Pc/Wt 10/                                                                                                    | tifier<br>tition Identifier<br>ustoms<br>e<br>Before Image<br>8 - 17364827<br>/100                                                                                                    | HAWB No<br>Orig/Dest                                            | H00001A<br>HKG/SIN                            |                                                        | Cont BOOK                                                            |                                                                                                    |                  |      |         | Before Image |
| Information Ident<br>Customs Informa<br>Supplementary Cr<br>Information<br>ISO Country Code<br>- FHL Log Enquire B<br>AWB No 611<br>HAWB Pc/Wt 10/<br>Spl Code                                                                                                    | tifier<br>tition Identifier<br>sustoms<br>e<br>sefore Image<br>8 - 17364827<br>/100                                                                                                    | HAWB No<br>Orig/Dest                                            | H00001A<br>HKG/SIN                            |                                                        | Cont BOOK                                                            |                                                                                                    |                  |      |         | Before Image |
| Information Ident<br>Customs Informa<br>Supplementary C<br>Information<br>ISO Country Code<br>-FHL Log Enquire B<br>AWB No 618<br>HAWB Pc/Wt 10/<br>Spl Code<br>- Shipper and Consi<br>Shipper Informati                                                                                                    | tifier<br>tition Identifier<br>sustoms<br>a<br>Before Image<br>8 - 17364827<br>/100<br>ignee Information                                                                                                    | HAWB No<br>Orig/Dest                                            | H00001A<br>HKG/SIN                            | Consignee                                              | Cont BOOK                                                            |                                                                                                    |                  |      |         | Before Image |
| Information Ident<br>Customs Informa<br>Supplementary CI<br>Information<br>ISO Country Code<br>FHL Log Enquire B<br>AWB No 618<br>HAWB Pc/Wt 10/<br>Spl Code<br>- Shipper Informati<br>Name                                                                                                    | tifier<br>tition Identifier<br>sustoms<br>e<br>Before Image<br>8 - 17364827<br>/100<br>ignee Information<br>ion<br>35 ALUMINIUN                                                                                                    | HAWB No<br>Orig/Dest                                            | H00001A<br>HKG/SIN                            | Consignee<br>Name                                      | Cont BOOK<br>Information<br>TEW                                      | T                                                                                                    |                  |      |         | Before Image |
| Information Ident<br>Customs Informa<br>Supplementary CI<br>Information<br>ISO Country Code<br>FHL Log Enquire B<br>AWB No 618<br>HAWB Pc/Wt 10/<br>Spl Code<br>- Shipper and Consi<br>Shipper Informati<br>Name<br>Addr                                                                                                    | tifier<br>tition Identifier<br>sustoms<br>a<br>Before Image<br>8 - 17364827<br>/100<br>ignee Information<br>ion<br>3S ALUMINIUN<br>XXX                                                                                                    | HAWB No<br>Orig/Dest                                            | H00001A<br>HKG/SIN                            | Consignee<br>Name<br>Addr                              | Cont BOOK<br>Information<br>TEW<br>TEST                              | T                                                                                                    |                  |      |         | Before Image |
| Information Ident<br>Customs Informa<br>Supplementary Ci<br>Information<br>ISO Country Code<br>FHL Log Enquire B<br>AWB No 616<br>HAWB Pc/Wt 10/<br>Spl Code<br>- Shipper Informati<br>Name<br>Addr                                                                                                    | tifier<br>tion Identifier<br>sustoms<br>Before Image<br>8 - 17364827<br>/100<br>Ignee Information<br>3S ALUMINIUN<br>XXX<br>XXX<br>XXX                                                                                                    | HAWB No<br>Orig/Dest                                            | H00001A<br>HKG/SIN                            | Consignee<br>Name<br>Addr                              | Cont BOOK<br>Information<br>TEW<br>TEST                              | T                                                                                                    |                  |      |         | Before Image |
| Information Ident<br>Customs Informa<br>Supplementary Ci<br>Information<br>ISO Country Code<br>FHL Log Enquire B<br>AWB No 618<br>HAWB Pc/Wt 10/<br>Spl Code<br>- Shipper and Consi<br>Shipper Informati<br>Name<br>Addr                                                                                                    | tifier<br>tion Identifier<br>tustoms<br>Before Image<br>8e - 17364827<br>/100<br>Ignee Information<br>3S ALUMINIUN<br>XXX<br>XXX<br>XXX<br>XXX<br>XXX                                                                                         | HAWB No<br>Orig/Dest                                            | H00001A<br>HKG/SIN                            | Consignee<br>Name<br>Addr                              | Cont BOOK<br>Information<br>TEW<br>TEST                              | T<br>-                                                                                                    |                  |      |         | Before Image |
| Information Ident<br>Customs Informa<br>Supplementary Ci<br>Information<br>ISO Country Code<br>FHL Log Enquire B<br>AWB No 618<br>HAWB Pc/Wt 10/<br>Spl Code<br>- Shipper and Consi<br>Shipper Informati<br>Name<br>Addr                                                                                                    | tifier<br>tion Identifier<br>tustoms<br>Before Image<br>8 - 17364827<br>/100<br>Ignee Information<br>3S ALUMINIUN<br>XXX<br>XXX<br>XXX<br>XXX<br>XXX<br>SIN                                                                                   | HAWB No<br>Orig/Dest                                            | H00001A<br>HKG/SIN                            | Consignee :<br>Name<br>Addr                            | Cont BOOK<br>Information<br>TEW<br>TEST                              | T                                                                                                    | State            |      |         | Before Image |
| Information Ident<br>Customs Informa<br>Supplementary Ci<br>Information<br>ISO Country Code<br>FHL Log Enquire B<br>AWB No 618<br>HAWB Pc/Wt 10/<br>Spl Code<br>- Shipper Informati<br>Name<br>Addr<br>City<br>Ctry Cod <u>e</u>                                                                                                    | titier<br>tition Identifier<br>sustoms<br>Be<br>Be<br>Be<br>Be<br>Be<br>Be<br>Be<br>Be<br>Be<br>Be                                                                                                    | HAWB No<br>Orig/Dest<br>M SYSTEM DESIGN<br>State<br>Postal Cod  | H00001A<br>HKG/SIN                            | Consignee<br>Name<br>Addr<br>City<br>Ctry Cod <u>e</u> | Cont BOOK<br>Information<br>TEW<br>TEST<br>HK<br>HK                  | T                                                                                                    | State<br>Postaj  | Code |         | Before Image |
| Information Ident<br>Customs Informa<br>Supplementary Ci<br>Information<br>ISO Country Code<br>FHL Log Enquire B<br>AWB No 618<br>HAWB Pc/Wt 10/<br>Spl Code<br>- Shipper Informati<br>Name<br>Addr<br>City<br>Ctry Code                                                                                                    | tifier<br>tition Identifier<br>sustoms<br>B<br>B<br>B<br>B<br>C<br>B<br>B<br>C<br>C<br>B<br>B<br>C<br>C<br>C<br>C<br>C<br>C<br>C<br>C<br>C<br>C<br>C<br>C<br>C                                                                                | HAWB No<br>Orig/Dest<br>M SYSTEM DESIGN<br>State<br>Postal Cod  | H00001A<br>HKG/SIN                            | Consignee<br>Name<br>Addr<br>City<br>Ctry Cod <u>e</u> | Cont BOOK<br>Information<br>TEW<br>TEST<br>HK<br>HK                  | T                                                                                                    | State<br>Posta   | Code |         | Before Image |
| Information Ident<br>Customs Informa<br>Supplementary Ci<br>Information<br>ISO Country Code<br>FHL Log Enquire B<br>AWB No 618<br>HAWB Pc/Wt 10/<br>Spl Code<br>- Shipper and Consi<br>Shipper Informati<br>Name<br>Addr<br>City<br>Ctry Code<br>- Notify Party<br>Name                                                                                                    | tifier<br>tition Identifier<br>sustoms<br>Be<br>Be<br>8 - 17364827<br>/100<br>Ignee Information<br>3S ALUMINIUN<br>XXX<br>XXX<br>XXX<br>XXX<br>XXX<br>SIN<br>SG                                                                               | HAWB No<br>Orig/Dest<br>M SYSTEM DESIGN<br>State<br>Postal Cod  | H00001A<br>HKG/SIN                            | Consignee<br>Name<br>Addr<br>City<br>Ctry Cod <u>e</u> | Cont BOOK<br>Information<br>TEW<br>TEST<br>HK<br>HK                  | T                                                                                                    | State<br>Postaj  | Code |         | Before Image |
| Information Ident<br>Customs Informa<br>Supplementary Ci<br>Information<br>ISO Country Code<br>FHL Log Enquire B<br>AWB No 618<br>HAWB Pc/Wt 10()<br>Spl Code<br>- Shipper and Consi<br>Shipper Informati<br>Name<br>Addr<br>City<br>Ctry Code<br>- Notify Party<br>Name<br>Addr                                                                                                    | tifier<br>tition Identifier<br>sustoms<br>a<br>Before Image<br>8 - 17364827<br>/100<br>Ignee Information<br>3S ALUMINIUN<br>XXX<br>XXX<br>XXX<br>XXX<br>XXX<br>SIN<br>SG                                                                      | HAWB No<br>Orig/Dest<br>M SYSTEM DESIGN<br>State<br>Postal Cod  | H00001A<br>HKG/SIN                            | Consignee<br>Name<br>Addr<br>City<br>Ctry Cod <u>e</u> | Cont BOOK<br>Information<br>TEW<br>TEST<br>HK<br>HK                  | T                                                                                                    | State<br>Posta   | Code |         | Before Image |
| Information Ident<br>Customs Informa<br>Supplementary Ci<br>Information<br>ISO Country Code<br>FHL Log Enquire B<br>AWB No 618<br>HAWB Pc/Wt 10()<br>Spl Code<br>Shipper and Consi<br>Shipper Informati<br>Name<br>Addr<br>City<br>Ctry Code<br>Name<br>Addr                                                                                                    | tifier<br>tion Identifier<br>sustoms<br>a<br>Before Image<br>8 - 17364827<br>/100<br>ion<br>3S ALUMINIUN<br>XXX<br>XXX<br>XXX<br>XXX<br>XXX<br>SIN<br>SG                                                                                      | HAWB No<br>Orig/Dest<br>M SYSTEM DESIGN<br>State<br>Postal Cod  | H00001A<br>HKG/SIN                            | Consignee<br>Name<br>Addr<br>City<br>Ctry Cod <u>e</u> | Cont BOOK<br>Information<br>TEW<br>TEST<br>HK<br>HK                  | T                                                                                                    | State<br>Postal  | Code |         | Before Image |
| Information Ident<br>Customs Informa<br>Supplementary Ci<br>Information<br>ISO Country Code<br>FHL Log Enquire B<br>AWB No 618<br>HAWB Pc/Wt 10()<br>Spl Code<br>Shipper and Consi<br>Shipper Informati<br>Name<br>Addr<br>City<br>Ctry Code<br>Name<br>Addr                                                                                                    | tifier<br>tion Identifier<br>sustoms<br>a<br>Be<br>8 - 17364827<br>/100<br>ignee Information<br>3S ALUMINIUN<br>XXX<br>XXX<br>XXX<br>XXX<br>XXX<br>SIN<br>SG                                                                                  | HAWB No<br>Orig/Dest                                            | H00001A<br>HKG/SIN                            | Consignee<br>Name<br>Addr<br>City<br>Ctry Cod <u>e</u> | Cont BOOK<br>Information<br>TEW<br>TEST<br>HK<br>HK                  | T                                                                                                    | State<br>Posta   | Code |         | Before Image |
| Information Ident<br>Customs Informa<br>Supplementary Ci<br>Information<br>ISO Country Code<br>FHL Log Enquire B<br>AWB No 618<br>HAWB Pc/Wt 10/<br>Spl Code<br>Shipper and Consi<br>Shipper Informati<br>Name<br>Addr<br>City<br>Ctry Code<br>Name<br>Addr                                                                                                    | tifier<br>tition Identifier<br>iustoms<br>a<br>a<br>a<br>a<br>before Image<br>8 - 17364827<br>/100<br>ignee Information<br>3S ALUMINIUM<br>XXX<br>XXX<br>XXX<br>XXX<br>XXX<br>SIN<br>SG                                                       | HAWB No<br>Orig/Dest<br>M SYSTEM DESIGN<br>State<br>Postal Code | H00001A<br>HKG/SIN                            | Consignee<br>Name<br>Addr<br>City<br>Ctry Cod <u>e</u> | Cont BOOK<br>Information<br>TEW<br>TEST<br>HK<br>HK                  | T                                                                                                    | State<br>Posta   | Code |         | Before Image |
| Information Ident<br>Customs Informa<br>Supplementary Ci<br>Information<br>ISO Country Code<br>FHL Log Enquire B<br>AWB No 618<br>HAWB Pc/Wt 10/<br>Spl Code<br>- Shipper and Consi<br>Shipper Informati<br>Name<br>Addr<br>City<br>Ctry Code<br>- Notify Party<br>Name<br>Addr                                                                                                    | tifier<br>tition Identifier<br>iustoms<br>a<br>a<br>a<br>before Image<br>8 - 17364827<br>/100<br>ignee Information<br>3S ALUMINIUM<br>XXX<br>XXX<br>XXX<br>XXX<br>SIN<br>SG                                                                   | HAWB No<br>Orig/Dest                                            | H00001A<br>HKG/SIN                            | Consignee<br>Name<br>Addr<br>City<br>Ctry Cod <u>e</u> | Cont BOOK<br>Information<br>TEW<br>TEST<br>HK<br>HK                  | T                                                                                                    | State<br>Postaj  | Code |         | Before Image |
| Information Ident<br>Customs Informa<br>Supplementary Ci<br>Information<br>ISO Country Code<br>FHL Log Enquire B<br>AWB No 618<br>HAWB Pc/Wt 10/<br>Spl Code<br>- Shipper and Consi<br>Shipper Informati<br>Name<br>Addr<br>City<br>Ctry Code<br>- Notify Party<br>Name<br>Addr<br>City<br>Ctry Code<br>Contact ID/No<br>- License<br>- Permit                                                                                                    | tifier<br>tition Identifier<br>iustoms<br>a<br>a<br>a<br>bione Information<br>ion<br>3S ALUMINIUM<br>XXX<br>XXX<br>XXX<br>XXX<br>SIN<br>SG                                                                                                    | HAWB No<br>Orig/Dest                                            | H00001A<br>HKG/SIN                            | Consignee<br>Name<br>Addr<br>City<br>Ctry Cod <u>e</u> | Cont BOOK<br>Information<br>TEW<br>TEST<br>HK<br>HK                  | T                                                                                                    | State<br>Posta   | Code |         | Before Image |
| Information Identi<br>Customs Informa<br>Supplementary Ci<br>Information<br>ISO Country Code<br>FHL Log Enquire B<br>AWB No 618<br>HAWB Pc/Wt 10/<br>Spl Code<br>- Shipper and Consi<br>Shipper Informati<br>Name<br>Addr<br>City<br>Ctry Code<br>Contact ID/No<br>- License<br>- Permit<br>- Charges<br>Curr Code                                                                                                    | tifier<br>tition Identifier<br>iustoms<br>a<br>a<br>a<br>before Image<br>8 - 17364827<br>/100<br>ignee Information<br>3S ALUMINIUM<br>XXX<br>XXX<br>XXX<br>XXX<br>SIN<br>SG                                                                   | HAWB No<br>Orig/Dest                                            | H00001A<br>HKG/SIN                            | Consignee<br>Name<br>Addr<br>City<br>Ctry Cod <u>e</u> | Cont BOOK<br>Information<br>TEW<br>TEST<br>HK<br>HK                  | T                                                                                                    | State<br>Postaj  | Code |         | Before Image |
| Information Ident<br>Customs Informa<br>Supplementary Ci<br>Information<br>ISO Country Code<br>FHL Log Enquire B<br>AWB No 618<br>HAWB Pc/Wt 10/<br>Spl Code<br>- Shipper and Consi<br>Shipper Informati<br>Name<br>Addr<br>City<br>Ctry Code<br>Contact ID/No<br>- License<br>- Charges<br>Curr Code<br>Decl Val(Carr)<br>Remark                                                                                                    | tifier<br>tition Identifier<br>tustoms<br>a<br>a<br>a<br>bione Information<br>ion<br>3S ALUMINIUM<br>XXX<br>XXX<br>XXX<br>XXX<br>SIN<br>SG<br>VD                                                                                              | HAWB No<br>Orig/Dest                                            | H00001A<br>HKG/SIN<br>le<br>Chrg F<br>(Ctm) N | Consignee<br>Name<br>Addr<br>City<br>Ctry Cod <u>e</u> | Cont BOOK<br>Information<br>TEW<br>TEST<br>HK<br>HK<br>HK            | T<br>Chrg<br>- Amt                                                                                                    | State<br>Postaj  | Code |         | Before Image |
| Information Ident<br>Customs Informa<br>Supplementary Ci<br>Information<br>ISO Country Code<br>FHL Log Enquire B<br>AWB No 618<br>HAWB Pc/Wt 10/<br>Spl Code<br>- Shipper and Consi<br>Shipper Informati<br>Name<br>Addr<br>City<br>Ctry Code<br>Contact ID/No<br>- License<br>- Charges<br>Curr Code<br>Decl Val(Carr)<br>Remark<br>Free Text Desc                                                                                                    | tifier<br>tition Identifier<br>tustoms<br>a<br>a<br>a<br>bione Information<br>ion<br>3S ALUMINIUM<br>XXX<br>XXX<br>XXX<br>SIN<br>SG<br>NVD                                                                                                    | HAWB No<br>Orig/Dest                                            | H00001A<br>HKG/SIN<br>Je<br>Chrg F<br>(ctm) N | Consignee<br>Name<br>Addr<br>City<br>Ctry Cod <u>e</u> | Cont BOOK<br>Information<br>TEW<br>TEST<br>HK<br>HK<br>HK            | T<br>Chrg<br>- Amt                                                                                                    | State<br>Postaj  | Code |         | Before Image |
| Information Identi<br>Customs Informa<br>Supplementary Ci<br>Information<br>ISO Country Code<br>FHL Log Enquire B<br>AWB No 618<br>HAWB Pc/Wt 10/<br>Spl Code<br>- Shipper and Consi<br>Shipper Informati<br>Name<br>Addr<br>City<br>Ctry Code<br>Ctry Code<br>Contact ID/No<br>- License<br>- Charges<br>Curr Code<br>Ded Val(Carr)<br>Remark<br>Free Text Desc                                                                                                    | tifier<br>tition Identifier<br>tustoms<br>e<br>8 - 17364827<br>/100<br>ignee Information<br>3S ALUMINIUM<br>XXX<br>XXX<br>XXX<br>XXX<br>SIN<br>SG<br>NVD                                                                                      | HAWB No<br>Orig/Dest                                            | H00001A<br>HKG/SIN<br>Je<br>Chrg F<br>(ctm) F | Consignee<br>Name<br>Addr<br>City<br>Ctry Cod <u>e</u> | Cont BOOK<br>Information<br>TEW<br>HK<br>HK<br>HK<br>Oth C<br>Insur  | T<br>Chrg<br>- Amt                                                                                                    | State<br>Posta   | Code |         | Before Image |
| Information Ident<br>Customs Informa<br>Supplementary Ci<br>Information<br>ISO Country Code<br>FHL Log Enquire B<br>AWB No 611<br>HAWB Pc/Wt 10/<br>Spl Code<br>- Shipper and Consi<br>Shipper and Consi<br>Shipper and Consi<br>Shipper and Consi<br>Shipper Informati<br>Name<br>Addr<br>City<br>Ctry Code<br>Contact ID/No<br>- License<br>- Notify Party<br>Name<br>Addr<br>City<br>Ctry Code<br>Contact ID/No<br>- License<br>- Permit<br>- Charges<br>Curr Code<br>Decl Val(Carr)<br>Remark<br>Free Text Desc                                                      | tifier<br>tition Identifier<br>tustoms<br>e<br>8 - 17364827<br>/100<br>ignee Information<br>3S ALUMINIUM<br>XXX<br>XXX<br>XXX<br>XXX<br>SIN<br>SG                                                                                             | HAWB No<br>Orig/Dest                                            | H00001A<br>HKG/SIN                            | Consignee<br>Name<br>Addr<br>City<br>Ctry Cod <u>e</u> | Cont BOOK<br>Information<br>TEST<br>HK<br>HK<br>HK<br>Oth C<br>Insur | T<br>Direction of the second second seco | State<br>Postaj  | Code |         | Before Image |
| Information Ident<br>Customs Informa<br>Supplementary Ci<br>Information<br>ISO Country Code<br>FHL Log Enquire B<br>AWB No 611<br>HAWB Pc/Wt 10/<br>Spl Code<br>- Shipper and Consi<br>Shipper and Consi<br>Shipper and Consi<br>Shipper and Consi<br>Shipper Informati<br>Name<br>Addr<br>- Shipper and Consi<br>Shipper Information<br>Name<br>Addr<br>- Notify Party<br>Name<br>Addr<br>- Notify Party<br>Name<br>Addr<br>- License<br>- Permit<br>- Charges<br>Curr Code<br>Deci Val(Carr)<br>Remark<br>Free Text Desc                                               | tifier tition Identifier ustoms                                                                                                    | HAWB No<br>Orig/Dest                                            | H00001A<br>HKG/SIN                            | Consignee<br>Name<br>Addr<br>City<br>Ctry Cod <u>e</u> | Cont BOOK<br>Information<br>TEST<br>HK<br>HK<br>HK<br>Oth C<br>Insur | T<br>D<br>D<br>D<br>D<br>D<br>D<br>D<br>D<br>D<br>D<br>D<br>D<br>D<br>D<br>D<br>D<br>D<br>D<br>D                                                                                                    | State<br>Postaj  | Code |         | Before Image |
| Information Ident<br>Customs Informa<br>Supplementary Ci<br>Information<br>ISO Country Code<br>FHL Log Enquire B<br>AWB No 618<br>HAWB Pc/Wt 10/<br>Spl Code<br>- Shipper and Consi<br>Shipper and Consi<br>Shipper and Consi<br>Shipper and Consi<br>Shipper and Consi<br>Shipper Information<br>Name<br>Addr<br>City<br>Ctry Code<br>Contact ID/No<br>- License<br>- Notify Party<br>Name<br>Addr<br>City<br>Ctry Code<br>Contact ID/No<br>- License<br>Curr Code<br>Ded Val(Carr)<br>Remark<br>Free Text Desc                                                         | tifier tition Identifier ustoms                                                                                                    | HAWB No<br>Orig/Dest                                            | H00001A<br>HKG/SIN                            | Consignee<br>Name<br>Addr<br>City<br>Ctry Cod <u>e</u> | Cont BOOK                                                            | T<br>Chrg<br>Amt                                                                                                    | State<br>Postaj  | Code |         | Before Image |
| Information Ident<br>Customs Informa<br>Supplementary Ci<br>Information<br>ISO Country Code<br>FHL Log Enquire B<br>AWB No 611<br>HAWB Pc/Wt 10/<br>Spl Code<br>- Shipper and Consi<br>Shipper and Consi<br>Shipper and Consi<br>Shipper and Consi<br>Shipper Informatio<br>Name<br>Addr<br>City<br>Ctry Code<br>Contact ID/No<br>- License<br>- Charges<br>Curr Code<br>Deci Val(Carr)<br>Remark<br>Free Text Desc<br>- Other Customs Information<br>Information Ident<br>Customs Information<br>Supplementary C                                                        | tifier tition Identifier ustoms                                                                                                    | HAWB No<br>Orig/Dest                                            | H00001A<br>HKG/SIN                            | Consignee<br>Name<br>Addr<br>City<br>Ctry Cod <u>e</u> | Cont BOOK                                                            | T<br>Chrg<br>Amt                                                                                                    | State<br>Posta   | Code |         | Before Image |
| Information Ident<br>Customs Informa<br>Supplementary Ci<br>Information<br>ISO Country Code<br>FHL Log Enquire B<br>AWB No 611<br>HAWB Pc/Wt 10/<br>Spl Code<br>- Shipper and Consi<br>Shipper and Consi<br>Shipper and Consi<br>Shipper and Consi<br>Shipper and Consi<br>Shipper Information<br>Name<br>Addr<br>City<br>Ctry Code<br>Contact ID/No<br>- License<br>- Permit<br>- Charges<br>Curr Code<br>Decl Val(Carr)<br>Remark<br>Free Text Desc<br>- Other Customs Informa<br>Supplementary C                                                                      | tifier<br>tition Identifier<br>iustoms<br>e<br>Selore Image<br>8 - 17364827<br>/100<br>ignee Information<br>3S ALUMINIUM<br>XXX<br>XXX<br>XXX<br>XXX<br>SIN<br>SG<br>NVD<br>formation<br>tifier<br>tifier<br>tifier<br>tifier<br>sustoms<br>e | HAWB No<br>Orig/Dest                                            | H00001A<br>HKG/SIN                            | Consignee<br>Name<br>Addr<br>City<br>Ctry Code         | Cont BOOK                                                            | T<br>Z<br>Drg<br>Amt                                                                                                    | State<br>Postal  | Code |         | Before Image |
| Information Ident<br>Customs Informa<br>Supplementary Ci<br>Information<br>ISO Country Code<br>FHL Log Enquire B<br>AWB No 618<br>HAWB Pc/Wt 10/<br>Spl Code<br>- Shipper and Consi<br>Shipper and Consi<br>Shipper and Consi<br>Shipper and Consi<br>Shipper Informatio<br>Name<br>Addr<br>City<br>Ctry Code<br>Cotty Code<br>Contact ID/No<br>- License<br>- Permit<br>- Charges<br>Curr Code<br>Decl Val(Carr)<br>Remark<br>Free Text Desc<br>Information Ident<br>Customs Informa<br>Supplementary C<br>Information Ident<br>Customs Information<br>Iso Country Code | tifier tition Identifier ustoms  e  formation SG  NVD  formation tifier tition Identifier sustoms e                                                                                                    | HAWB No<br>Orig/Dest                                            | H00001A<br>HKG/SIN                            | Consignee<br>Name<br>Addr<br>City<br>Ctry Code         | Cont BOOK                                                            | T<br>Chrg<br>Amt                                                                                                    | State<br>Postal  | Code |         | Before Image |

3) The "Before" and "After" image of the HAWB would be shown as follows.

4) The "Before" and "After" images of HAWB in PDF format (shown as follows) would be generated once the user clicks on "Print" button

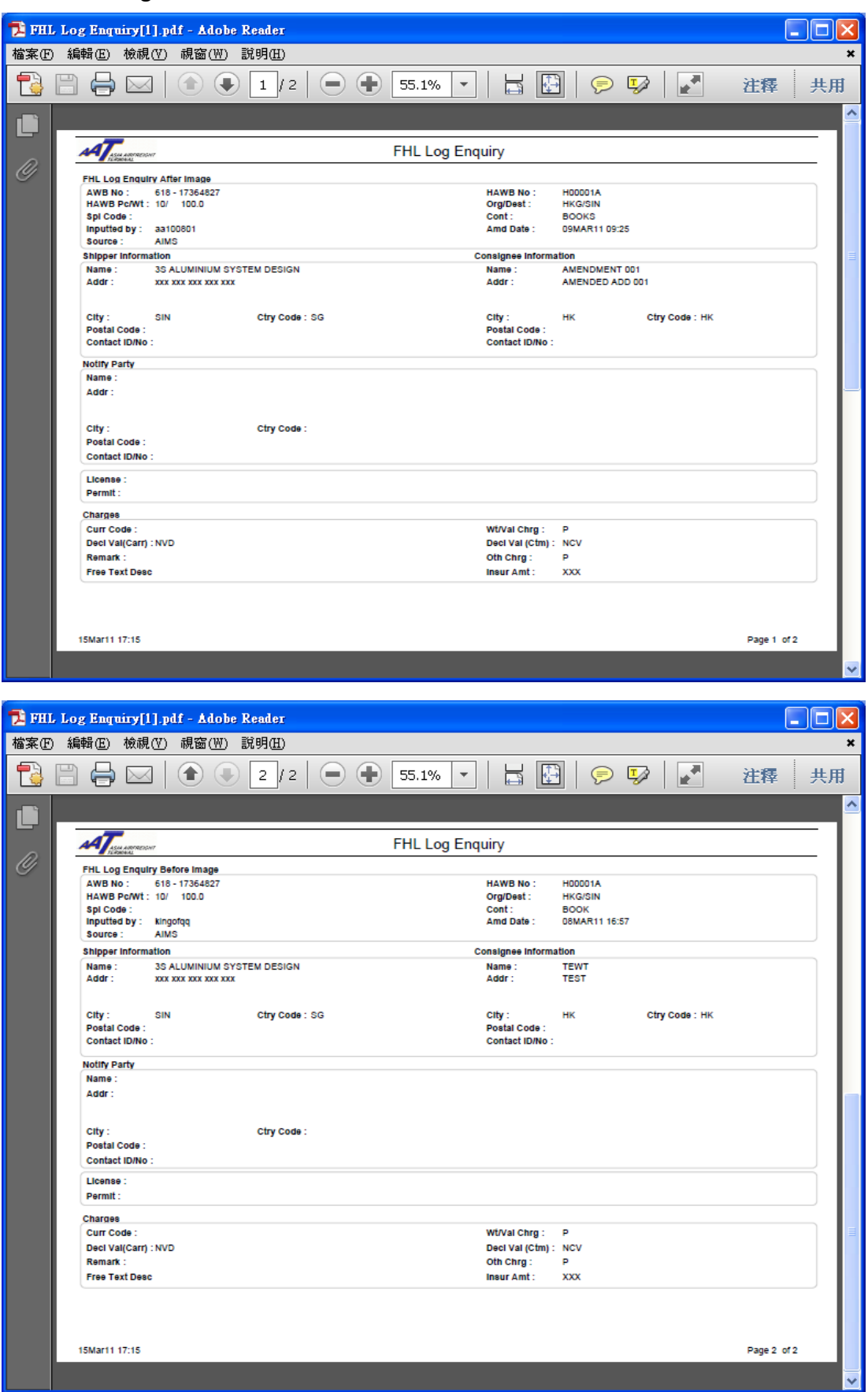